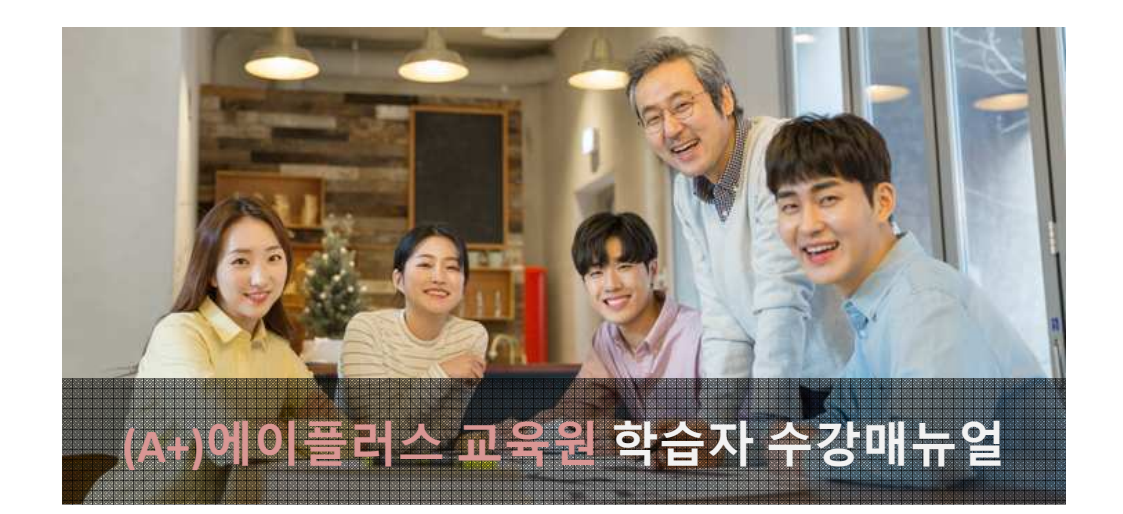

# 2020년도 1학기 3기수 과정

(2020년 04월 28일 ~ 2020년 08월 10일)

학점인정 신청기간 : 2020년 10월 01일 ~ 2020년 10월 31일 학위신청기간 : 2020년 12월 15일 ~ 2021년 01월 15일

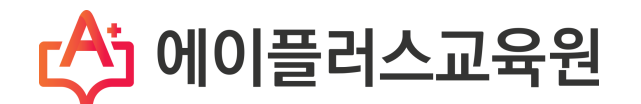

# (A+)에이플러스교육원 학습자 수강매뉴얼 목차

| 1. 2020년도 1학기 3기수 학사일정 안내                                                                                                    | 3                               |
|----------------------------------------------------------------------------------------------------|---------------------------------|
| 2. 수료기준                                                                                                    | 4                               |
| 3. 학습 준비사항<br>1) PC환경 점검<br>2) 범용공인인증서 발급<br>3) 마이 PC 등록                                                                                                    | 5<br>6<br>7                     |
| <ul> <li>4. 수강방법</li> <li>1) 강의실입장</li> <li>2) 학습하기(출석 및 출석률 확인)</li> <li>3) 시험</li> <li>4) 토론</li> <li>5) 과제</li> <li>6) 수강생의견 나누기(학습 참여도 점수)</li> </ul>                                                                    | 8<br>10<br>11<br>12<br>13<br>14 |
| <ul> <li>5. 많이하는 질문</li> <li>Q. 성적은 어떤 방식으로 부여가 되나요?</li> <li>Q. 성적에 대한 공개는 어떤 방식으로 진행이 되나요?</li> <li>Q. 동영상강의 부분에서 소리와 화면이 안 나옵니다.</li> <li>Q. 필수학습시간을 채웠는데도 출석이 X입니다. 왜그렇죠?</li> <li>Q. 강의관련 자료는 어디서 받을 수 있을까요?</li> </ul> | 15<br>16<br>16<br>17<br>18      |

# 1. 2020년도 1학기 3기수 학사일정

1) (A+)에이플러스 교육원의 모든 과목은 총 15주간 수강하게 됩니다.

- 2) 2020년도 1학기 3기수 학사일정을 꼭 기억해 두세요!
  - ① 수강기간 : 2020.04.28(화) ~ 2020.08.10(월), 총 15주 (15주, 105일간)
  - ② 과제제출 : 2020.06.02(화)~2020.07.13(월) 23시 59분 (6주, 42일간)
  - ③ 토 론 : 2020.06.02(화) ~ 2020.07.20(월) 23시 59분 (7주, 49일간)
  - ④ 중간고사 : 2020.06.19(금)~2020.06.22(월) 18시 00분 (3일, 18시간)
  - ⑤ 기말고사 : 2020.08.07(금) ~ 2020.08.10(월) 18시 00분 (3일, 18시간)
  - ⑥ 성적확인/이의신청 : 2020.08.20(목) ~ 2020.08.21(금) 예정

# 『 2020년도 1학기 3기수 주차별 일정』

| ᅐᄟ            |            | 출석  | 인정 |            | 펴기하모 |                   |
|---------------|------------|-----|----|------------|------|-------------------|
| · · · ·       | 시작일        |     | 2  | 종료일        |      | 0/187             |
| 1주차           | 2020-04-28 | (화) | ۲  | 2020-05-11 | (월)  |                   |
| 2주차           | 2020-05-05 | (화) | ۲  | 2020-05-18 | (월)  |                   |
| 3주차           | 2020-05-12 | (화) | ۲  | 2020-05-25 | (월)  |                   |
| 4주차           | 2020-05-19 | (화) | ۲  | 2020-06-01 | (월)  |                   |
| 5주차           | 2020-05-26 | (화) | ۲  | 2020-06-08 | (월)  |                   |
| 6주차           | 2020-06-02 | (화) | ۲  | 2020-06-15 | (월)  | 과제, 토론 공개(06월02일) |
| 7주차           | 2020-06-09 | (화) | ~  | 2020-06-22 | (월)  |                   |
| 8주차           | 2020-06-19 | (금) | ۲  | 2020-06-22 | (월)  | 중간고사              |
| 9주차           | 2020-06-23 | (화) | ۲  | 2020-07-06 | (월)  |                   |
| 10주차          | 2020-06-30 | (화) | ۲  | 2020-07-13 | (월)  | 과제제출 마감(07월13일까지) |
| 11주차          | 2020-07-07 | (화) | ۲  | 2020-07-20 | (월)  | 토론제출 마감(07월20일까지) |
| 12주차          | 2020-07-14 | (화) | ۲  | 2020-07-27 | (월)  |                   |
| 13주차          | 2020-07-21 | (화) | ~  | 2020-08-03 | (월)  |                   |
| 14주차          | 2020-07-28 | (화) | ۲  | 2020-08-10 | (월)  |                   |
| 15주차          | 2020-08-07 | (금) | ۲  | 2020-08-10 | (월)  | 기말고사              |
| 성적확인/<br>이의신청 | 2020-08-17 | (월) | 2  | 2020-08-20 | (목)  | 예정                |
|               | ※ 상기       | 일정은 | 기  | 관 내·외부 사정이 | ᅦ따라╵ | 변동될 수 있음을 공지드립니다. |

## 2. 수료기준

- 1) (A+)에이플러스교육원에서는 출석, 시험, 과제, 학습참여도의 성적을 합산하여 수료여부가 결정됩니다.
- 출석성적은 [학점인정 등에 관한 법률시행규칙]에 따라 반드시 최종 출석률 80%이상이 되어야 부여 됩니다.
- 3) 총 26개 차시(중간+기말고사 각 2차시 포함)중에서 결석횟수가 6회 초과가 되면, 출석률 미달로 인해 성적은 자동으로 'F'가 됩니다.

(출석률 = 실제 수강한 차시 / 수강해야 할 총 차시 수)

※ 출석률 80% 이상, 중간고사/기말고사 중 1개 이상 응시 (두 가지 조건 모두 충족해야만 수료)

| 추서   | 조가고사 | 기만고사 | 고나제  | 학습참여도 | 하게    |  |
|------|------|------|------|-------|-------|--|
|      | 정신포지 | 기글포지 | 고전   | 토론    | 8/1   |  |
| 15%  | 25%  | 25%  | 20%  | 10%   | 100%  |  |
| 0/01 | 23/0 | 23%  | 20%  | 5%    | 100%  |  |
| 1도저  | 고드저  | 고드저  | 20전  | 10점   | 100저  |  |
| 12.5 | 23 🗄 | 23 8 | 2013 | 5점    | 100.5 |  |

- ① 중간/기말고사 : 객관식/주관식 혼합 총 25문제(객관식 각 1점 20문항, 주관식 각 1점 5문항)
- ② 과제 : 공지된 기간 내에 주어진 주제와 양식에 맞게 작성하여 파일로 제출
- ③ 토론 : 공지된 기간 내에 토론 주제에 맞는 자신의 의견을 토론방에 등
- ④ 출석률: 차시별로 1페이지부터 마지막 페이지까지 모두 수강해야만 출석으로 인정되며, 각 차시별 학습률이 반드시 100% 이상 되어야 출석인정 됩니다.(종강시점에 최종 출석률이 80% 이상이 되어야 함)

Tip. 출석체크가 원활하지 않다면, (A+)에이플러스교육원에 즉시 연락하여 문제를 해결하세요. Tel. 02-443-2228(2번) / 상담가능시간 : AM 09:30 ~ PM 06:30 (주말 및 공휴일 제외)

# 3. 학습준비사항

### 1) PC환경 점검

원활한 학습을 위해 앞으로 주로 사용하게 될 컴퓨터의 환경을 점검합니다.
 권장PC사양 >

| 구분          | 항목       | 최소사양                     | 권장사항        |  |  |  |
|-------------|----------|--------------------------|-------------|--|--|--|
|             | CPU      | Pentium 4, 2.6GHz 이상     | 듀얼코어 이상     |  |  |  |
| 위드에어        | 메모리      | 1GB 이상                   | 2GB 이상      |  |  |  |
| 아드눼이<br>화견  | 해상도      | 1024 X 768               | 1280 X 1024 |  |  |  |
| 20          | 통신장비     | 전용선(LA                   | N)          |  |  |  |
|             | 멀티미디어 장비 | 스피커 또는 혀                 | 헤드셋         |  |  |  |
| 소프트웨어       | 운영체제(OS) | Windows XP SI            | P3 이상       |  |  |  |
| 소프드웨어<br>하겨 | 브라우저     | Internet Explorer 8.0 이상 |             |  |  |  |
| τo          | 화면해상도    | 1024 X 768               | 이상          |  |  |  |

#### 2) 범용 공인인증서 준비

- ③ 공인인증서는 인터넷상에서 발생하는 모든 전자상거래를 안심하고 사용할 수 있도록 해주는 사이버 인감증명서입니다.
- ② 개인정보 보호와 사용자아이디의 무단도용, 대리출석 및 대리시험을 방지하기 위해 강의실 입장 시 범용공인인증서를 이용하셔야합니다.
- ③ 개인 공인인증서가 있으셔도, 추가로 범용 공인인증서로 발급을 받으셔야만 이용이 가능합니다.
- ④ 범용공인인증서 발급은 주거래 은행 홈페이지 및 한국정보인증 페이지에서 확인 후 발급이 가능합니다.
- ⑤ 개인 공인증서가 없는 경우, 은행을 방문해 인터넷뱅킹 신청 후 은행 홈페이지에서 범용공인인증서를 발급받을 수 있습니다.

※ 소지하고 있는 공인인증서가 범용공인인증서가 아닌 경우 목록에 표시되지 않습니다.

| 수강 가능 인증서 | 🖾 개인(범용)                                                   |  |  |  |  |  |  |
|-----------|------------------------------------------------------------|--|--|--|--|--|--|
| 수강 불가 인증서 | 🖼 용도제한용 🔛 은행/보험용 🔛 전자세금용 🔛 은행개인<br>🔛 특수목적용 🔛 은행법인 🔛 금융(개인) |  |  |  |  |  |  |

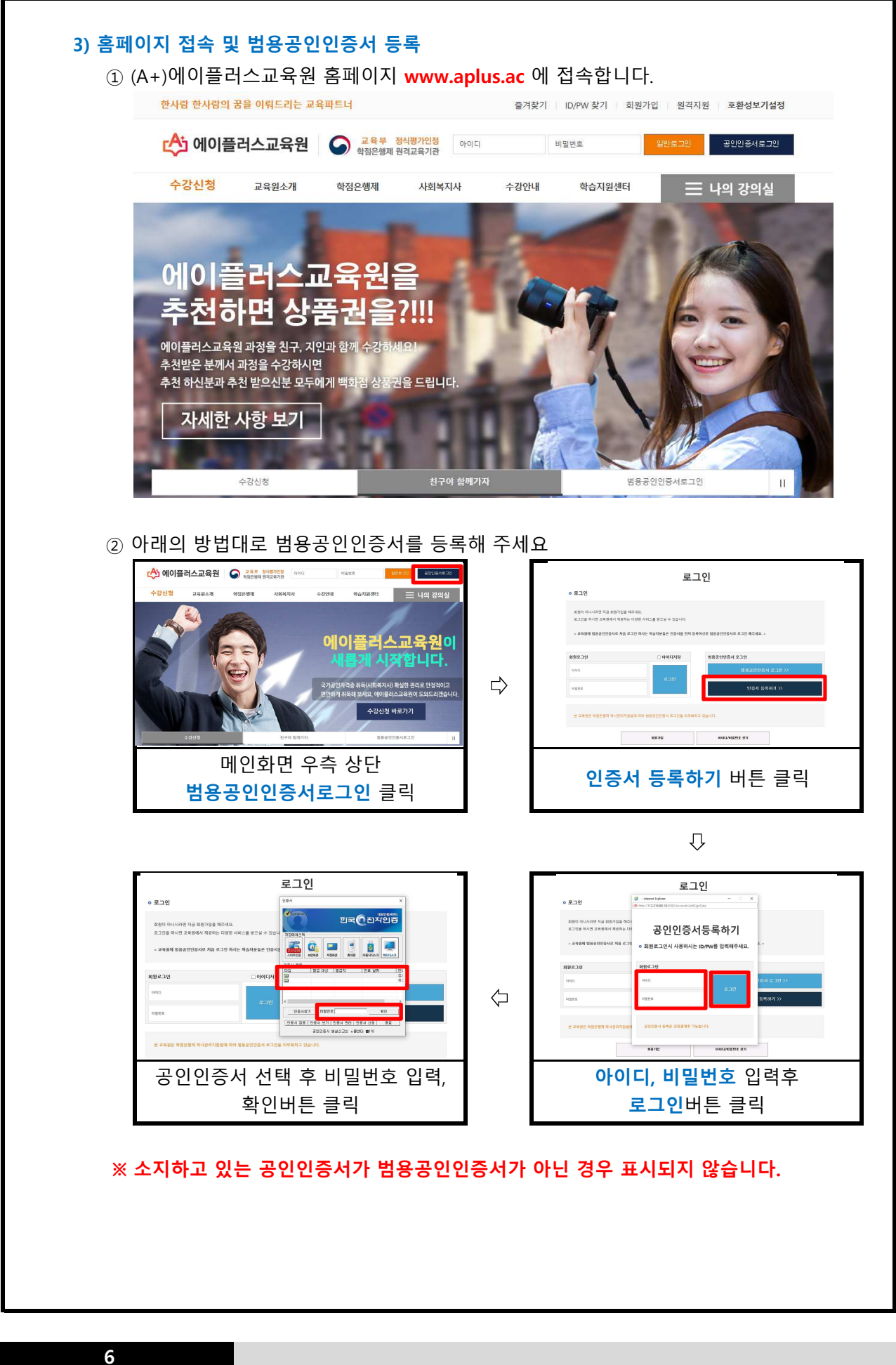

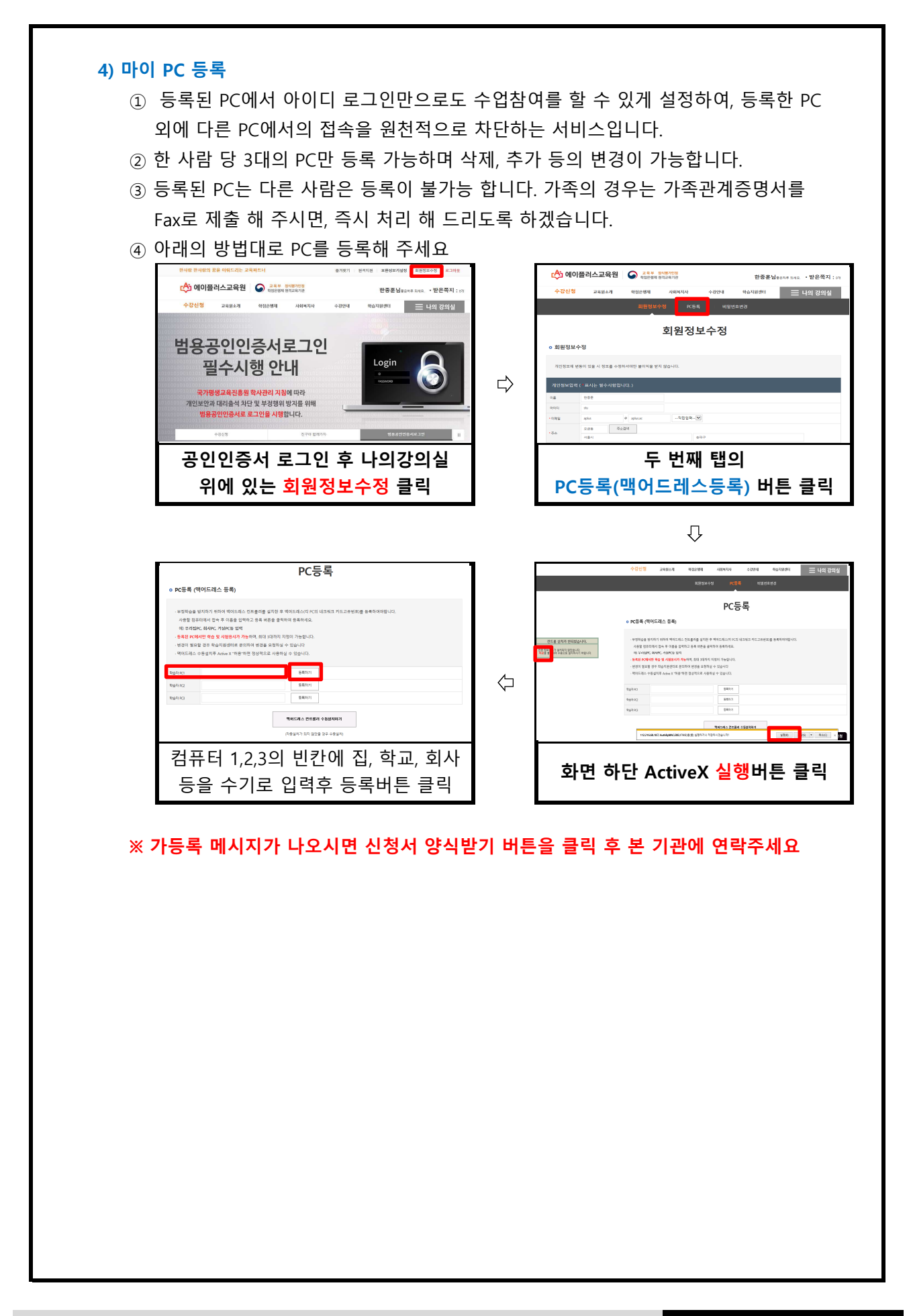

# 4. 수강방법

#### 1) 강의실입장

- ① 범용공인인증서를 이용하여 로그인합니다.
- ② 마이페이지에서 마이PC등록을 합니다. (이미 등록한 경우 생략)
- ③ 강의실에서 수강중인 과목의 과목명을 확인하고, 강의시작 버튼을 클릭합니다.

Tip. 공인인증서를 USB메모리에 저장해두면 집 외에 학교에서도 로그인하여 수강 할 수 있습니다.

⑦ 공인인증서 로그인 >> 강의실 입장

| 🏠 에이플  | 러스교육원  | 교육부 정<br>학점은행제 원 | <mark>성식평가인정</mark><br>변격교육기관 |                  | 한종훈님                      | 중은하루 되세요. '             | <b>받은쪽지 :</b> 0개     |
|--------|--------|------------------|-------------------------------|------------------|---------------------------|-------------------------|----------------------|
| 수강신청   | 교육원소개  | 학점은행제            | <mark>사</mark> 회복지사           | 수강안내             | 학습지원센터                    | = ੫                     | ·의 강의실               |
| 전체교육과정 | 원장인사말  | 학점은행제안내          | 사회복지사제도                       | 학사일정             | 공지사항                      | 나의강의실                   | 나의 미래를               |
| 사회복지사  | 연혁     | 학습자등록            | 이수과목안내                        | 강의수강안내           | 원격지원                      | 수강신청내역                  | 책임겨 출<br>포 필요하 과격증!  |
| 수강후기   | 정보공시   | 학점인정신청           | 자격증신청방법                       | 공결사항안내           | 이벤트                       | 증명서발급                   | 에이플러스                |
| 무료학습설계 | 찾아오시는길 | 학위신청             |                               | 장학제도             | 자주하는질문                    | 1:1문의                   | 교육원에서<br>함께하세요       |
| 강좌바구니  |        | 대상별가이드           |                               | 환불제도             | 전자도서관                     | 쪽지함                     | NU                   |
|        |        |                  |                               | 프로그램다운로드         | 실습지원센터                    | 설문조사                    |                      |
|        |        |                  |                               |                  |                           | 회원탈퇴신청                  |                      |
|        | -      | Y                |                               | 국가공인자?<br>편안하게 취 | 역증 취득(사회복지<br>득해 보세요. 에이플 | 사) 확실한 관리트<br>플러스교육원이 도 | 로 안정적이고<br>'와드리겠습니다. |
|        |        | A and            |                               |                  | 수강신청                      | 성 바로가기                  |                      |
|        | 수강신청   |                  | 친구야 함께가지                      | ¥                | 범용공                       | 공인인증서로그인                | II.                  |

#### ◎ 강의실

 - 현재 수강중인 과목 목록과 나의 학습 현황을 확인할 수 있으며, 여기서 수업 듣는 강의보기를 클릭 해주시면 아래와 같은 학습창으로 변환이 됩니다

| 수강중인 과정                          |                                                   |                                |                             |                                                       | 수강완료된 과정                     |                                                                                                    |  |  |  |  |
|----------------------------------|---------------------------------------------------|--------------------------------|-----------------------------|-------------------------------------------------------|------------------------------|----------------------------------------------------------------------------------------------------|--|--|--|--|
|                                  |                                                   |                                |                             |                                                       |                              |                                                                                                    |  |  |  |  |
| <sup>0 학점</sup><br><b>가이 너 기</b> | 크리체                                               | 즈세                             | 최근접속일시                      | 2                                                     | 019-12-18 오후 15:             | 24                                                                                                    |  |  |  |  |
| <b>승의포기</b><br>1과정               | ᆯᅻᇭ                                               |                                | 11 문의건수                     |                                                       | 0 건                          |                                                                                                    |  |  |  |  |
| 출석률                              | 촬영교수                                              | 지도교=                           | 수 강의계획서                     | 시작물지                                                  | 종료일자                         | 강의실입장                                                                                                    |  |  |  |  |
| 100 %                            | 교수2                                               | -                              | 강의계획서                       | 2019-11-23                                            | 2020-04-05                   | 강의보기                                                                                                    |  |  |  |  |
|                                  | · 관중인 과정<br>· · · · · · · · · · · · · · · · · · · | - 강의보기 클릭해<br>1 과정<br>100% 교수2 | - 강의보기 클릭해 주세<br>1 과정 고수2 - | - 23 6인 과정<br>- 23 - 23 - 23 - 23 - 23 - 23 - 23 - 23 | ▲공중인 과정     수강완료된       이 학정 | ▲군잡숙일 과정     수강완료린 과정       이 학정<br>강의보기 클릭해 주세요     최근접숙일시     2019-12-18 오후 15:<br>1 관정       1 과정     1 문의건수     0 건       출석률 촬영교수     지도교수     강의계획서     시작금지       100 %     교수2     -     값의계획서     신작금지 |  |  |  |  |

| ļ                                                                                                    | <u>-</u>                                                                                                    | 과정공지사항                                                         | 과정자료실                                                                                                    | 과정 1:1문의                                                                                                    | 이의신청                                                                                                    | 강의평                                                        | 17                                       | 종합성적                                     |
|----------------------------------------------------------------------------------------------------|----------------------------------------------------------------------------------------------------|----------------------------------------------------------------|----------------------------------------------------------------------------------------------------|----------------------------------------------------------------------------------------------------|----------------------------------------------------------------------------------------------------|------------------------------------------------------------|------------------------------------------|------------------------------------------|
|                                                                                                    |                                                                                                    |                                                                | I                                                                                                    | <u> -</u>                                                                                                    |                                                                                                    |                                                            |                                          |                                          |
|                                                                                                    | 과정명                                                                                                    |                                                                | 사회복지개론                                                                                                    | 수강7                                                                                                    | 기간                                                                                                    | 2019-1                                                     | 1-23 ~ 2020-04                           | 1-05                                     |
|                                                                                                    | 중간고사<br>(배점25점)<br>시작일: 2019-10-30<br>평료일: 2019-10-30<br>미용시<br>용시하기                                                                                                    | 기말고시<br>(백참25점)<br>(백참25점)<br>종료일: 2019-<br>종료일: 2019-<br>종시한뢰 | · 고제<br>(비점15점)<br>11-04 시작일: 2019-1<br>종료일: 2019-1<br>제출연료<br>고제보기                                                                           | 도론<br>(예전5점)<br>2-03 시작일: 2019-10-<br>종료일: 2019-11-1<br>제출완료<br>도론보기                                                                                                    | 의견나눔<br>(백절<br>31 시작일: 21<br>) 중로일: 21<br><b>작성</b> 글                                                       | (참여도) :<br>58)<br>119-11-23<br>120-04-05<br>: 3 건<br>하기    | 학습현황<br>나의전도를<br>93.3%<br>강의!            | <sup>이수진도율</sup><br>80%<br>보기            |
| 0 출                                                                                                    | 석관련안내                                                                                                    |                                                                |                                                                                                    |                                                                                                    |                                                                                                    |                                                            |                                          |                                          |
| 목별<br>공본<br>재 (<br>강히<br>주기<br>슈시                                                                                                    | 2 강의실(<br>)을 수 있<br>진행주차(<br>이야만 출수<br>이당 2개<br>시를 수강                                                                                                    | 까지는 경<br>으며 과목<br>와 주차별<br>석으로 인<br>의 차시로<br>하게 됩니<br>을 클릭하    | 물론가, 특립<br>별 공지사형<br>출석인정기<br>정되며 그 기<br>고 한슈음 시<br>고 한슈음 시                                                                                   | t, Q&A, 성적<br>간을 확인할<br> 간 내에 수경<br>있으며 15주 등                                                                                                    | 문의를 (<br>수 있습니<br>;하지 못<br>동안 중긴                                                                            | 이용할 수<br>니다 출석<br>할 경우0<br>난/기말고                           | - 있습니<br>인정기<br>에는 결·<br>사를 제            | ᆯ<br>⊣다.<br>간 안0<br>석처리<br> 외하고          |
| 목별<br> 공본<br> 재 7<br>- 강히<br>- 주기<br>5 차/<br>- 습시                                                                                                    | 실 강의실(<br>남을 수 있<br>진행주차의<br>다 당 2개<br>시를 수깅<br>작 버튼을<br>과정평                                                                                                    | 세지근 정<br>으며 과목<br>각 주차별<br>억으로 인<br>의 차시로<br>하게 됩니<br>을 클릭하    | 불별 공지사형<br>출석인정기<br>정되며 그 기<br>고 하습을 시<br>사회복지개론                                                                                              | k, Q&A, 성적<br>간을 확인할<br>1간 내에 수경<br>있으며 15주 등<br>이작합니다.<br><b>강의보기</b>                                                                                                    | 문의를 (<br>수 있습니<br>항하지 못<br>동안 중건                                                                            | 이용할 수<br>니다 출석<br>할 경우이<br>난/기말고·                          | - 있습니<br>인정기<br>네는 결·<br>사를 제            | 물<br>긴 안아<br>석처리<br> 외하고                 |
| 남목별<br>네공본<br>년재 ?<br>건<br>가<br>다<br>다<br>다<br>다<br>다<br>다<br>다<br>다<br>다<br>다<br>다<br>우<br>번<br>역<br>번<br>역<br>번<br>역<br>번<br>역<br>번<br>역<br>번<br>역<br>번<br>역<br>번<br>역<br>번<br>역<br>번 | 실 강의실(                                                                                                    | 까지는 경<br>으며 과목<br>와 주차별<br>억으로 인<br>의 차시로<br>하게 됩니<br>을 클릭하    | : 별 공지사형<br>출석인정기<br>정되며 그 기<br>고 하습을 시<br>사회복지개론                                                                                             | k, Q&A, 성적<br>간을 확인할<br>1간 내에 수경<br>있으며 15주 등<br>이작합니다.<br><b>강의보기</b>                                                                                                    | 문의를 (<br>수 있습니<br>상하지 못<br>동안 중건                                                                            | 이용할 수<br>니다 출석<br>할 경우이<br>난/기말고.                          | - 있습니<br>인정기<br>베는 결·<br>사를 제            | 물<br>간 안야<br>석처리<br> 외하고                 |
| 나목별<br>데공본<br>연재 ?<br>같<br>가<br>다<br>다<br>다<br>다<br>다<br>다<br>다<br>다<br>다<br>다<br>다<br>다<br>다<br>가<br>가<br>다<br>가<br>다                                                                  | <ul> <li>강의실(</li> <li>강의실(</li> <li>한을 수 있</li> <li>진행주차의</li> <li>이야만 출근</li> <li>다 당 2개</li> <li>시를 수 경</li> <li>지각 버튼을</li> <li>과정명</li> <li>적관련안내</li> <li>적방법안내)</li> <li>적방법안내</li> <li>적방법안내</li> <li>적방법안내</li> <li>적방법안내</li> <li>적방법안내</li> <li>적방법안내</li> <li>적방법안내</li> <li>적방법안내</li> <li>적방법안내</li> <li>주강용</li> <li>지방해도 출</li> </ul> | · 이 가 (                                                        | · 겉 가, ~ 십<br>· 별 공지사형<br>출석인정기<br>정되며 그 7<br>· 구성되어 ?<br>니다.<br>고 학습을 시<br>· <sup>사회복지개론</sup>                                               | , Q&A, 성적<br>간을 확인할<br>긴간 내에 수경<br>있으며 15주 등<br>이작합니다.<br><b>강의보기</b><br>수장기:<br>* 있으니 주의하시기 바랍니<br>* 확인이 가능하며 출석에 볼<br>가 되어야 출석부분이 인정의<br>후 확인해주시기 바랍니다.                                                                                                    | 문의를 (<br>수 있습니<br>상하지 못<br>동안 중건<br>2 <sup>2</sup>                                                          | 이용할 수<br>니다 출석<br>할 경우이<br>난/기말고<br>2019-11-2              | <sup>-</sup> 있습∟<br>인정기<br>╢는 결·<br>사를 제 | 을<br>간 안이<br>석처리<br> 외하고                 |
| 나목별<br>· · · · · · · · · · · · · · · · · · ·                                                                                                     | <ul> <li>강의실(</li> <li>강의실(</li> <li>같을 수 있</li> <li>진행주차역</li> <li>나야만 출수</li> <li>다 당 2개</li> <li>시를 수 경</li> <li>작 버튼 응</li> <li>과정명</li> <li>적관련안내</li> <li>적관련안내</li> <li>적방법으로 출석</li> <li>적거간은 한 주차량</li> <li>출석가간은 한 주차량</li> <li>출석관 경의보기내의</li> <li>수강의 전행해도 출</li> <li>수강기간</li> </ul>                                                     | · · · · · · · · · · · · · · · · · · ·                          | · [ 문 가 [, ~ ] 집<br>· 별 공지사형<br>출석인정기<br>정되며 그 기<br>· 구성되어 S<br>니다.<br>고 학습을 시<br>· 사회복지개론<br>· · · · · · · · · · · · · · · · · · ·           | , Q&A, 성적<br>간을 확인할<br>긴간 내에 수경<br>있으며 15주 등<br>이 다.<br><b>강의 보기</b><br>수강가<br>수강가<br>* 있으니 주의하시기 바랍니다.<br>* 확인이 가능하며 출석에 볼<br>가 되어야 출석부분이 인정으<br>후 확인해주시기 바랍니다.                                                                                                    | 문 의를 (<br>수 있습니<br>상하지 못<br>동안 중건<br>2 <sup>2</sup>                                                         | 이용할 수<br>니다 출석<br>할 경우이<br>!/기말고<br>2019-11-2              | 을 있습니<br>인정기<br>비는 결,<br>사를 제            | 실다.         간 안이         석처리         외하고 |
| 나목별<br>생재 ?<br>성재 ?<br>강이<br>난 주가<br>6 차,<br>남<br>습<br>시<br>·<br>·<br>·<br>·<br>·<br>·<br>·<br>·<br>·<br>·<br>·<br>·<br>·<br>·<br>·<br>·<br>·<br>·                                      | 감의실(         :을 수 있         ·!을 수 있         ·!한 수 있         ·!한 수 있         ·!한 수 있         ·!한 우 그가         ····································                                                                                                    | · · · · · · · · · · · · · · · · · · ·                          | · [ 문 가, ~ 다 답<br>· 별 공지사형<br>출석인정기<br>정되며 그 7<br>· 구성되어 5<br>니다.<br>고 학습을 시<br>· 사회복지개론<br>· *회복지개론<br>· · · · · · · · · · · · · · · · · · · | 값, Q&A, 성적<br>간을 확인할<br> 간 내에 수경<br>있으며 15주 등<br> 작합니다.<br><b>강의보기</b><br>* <sup>3</sup><br>* <sup>3</sup> | 문 의를 (<br>수 있습니<br>가지 못<br>당 가지 못<br>같 중 7<br>감<br>감<br>감<br>감<br>감<br>감<br>감<br>감<br>감<br>감<br>감<br>감<br>감 | 이용할 수<br>니다 출석<br>할 경우이<br>난/기말고<br>2019-11-2<br>2019-11-2 | 는 있습니<br>인정기<br>네는 결·<br>사를 제            | =<br>니다.<br>간 안이<br>석처리<br> 외하고<br>s     |

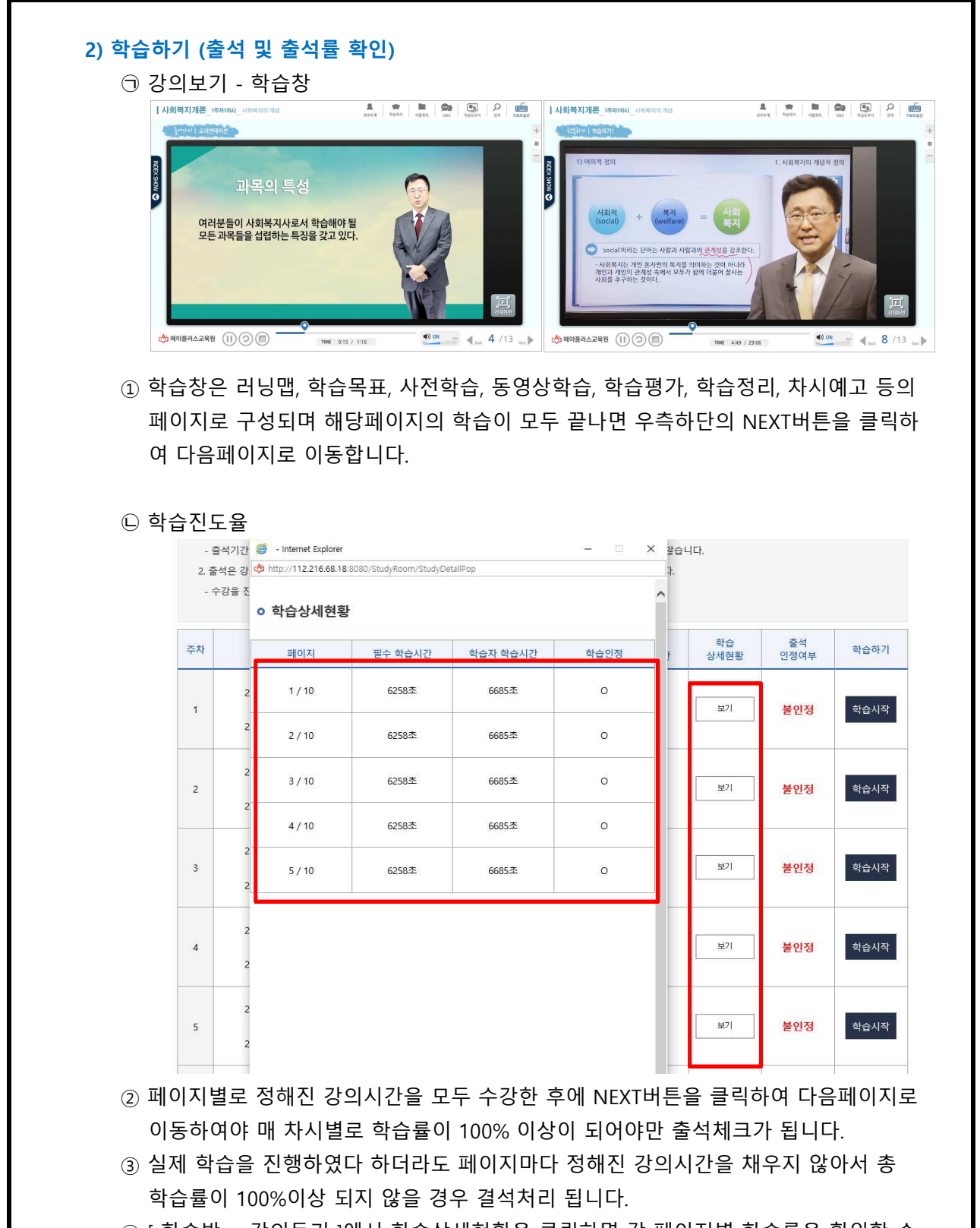

 ④ [ 학습방 > 강의듣기 ]에서 학습상세현황을 클릭하면 각 페이지별 학습률을 확인할 수 있으며 이어보기를 통해 학습을 완료할 수 있습니다. 나의강의실

| 현재 수강중인 과정 및 수강완료된 과정을 확인 하실 수 있습 | 입다.        |                |          |         |
|-----------------------------------|------------|----------------|----------|---------|
| 공지사항                              | 더보기 +      | 학사일정           |          | 더보기     |
| · asdfa                           | 2019-12-13 | · 학사일정관리 테스트 ; | 제목입니다    | 2019-11 |
| • 서버점검안내 서버점검안내 서버점검안내 서버점검       | 2019-12-06 | · 학사일정관리 테스트 ; | 제목입니다2   | 2019-11 |
| · 컴퓨터환경설정                         | 2019-11-15 | · 학사일정관리 테스트 ; | 제목입니다3   | 2019-11 |
| · 윈도우10 사용자를 위한 이용 가이드            | 2019-11-15 | · 학사일정관리 테스트 ; | 제목입니다4   | 2019-11 |
| · 공인인증서 발급안내                      | 2019-11-15 | • 학사일정관리 테스트 ; | 제목입니다5   | 2019-11 |
|                                   |            |                |          |         |
| 수강중인 과정                           |            |                | 수강완료된 과정 |         |

| 수강중 과정수 |   | 1 과정  |      |      |       |            | 0 건        |        |
|---------|---|-------|------|------|-------|------------|------------|--------|
|         |   |       |      |      |       |            |            |        |
| 과목명     | 1 | 출석률   | 촬영교수 | 지도교수 | 강의계획서 | 시작일자       | 종료일자       | 간이식이자  |
|         |   |       |      |      |       |            |            | 무료상담신청 |
| 사회복지개론  |   | 100 % | 교수2  | -    | 강의계획서 | 2019-11-23 | 2020-04-05 | 강의보기   |

#### 2) 시험

- 학습한 내용을 평가하기 위해 정해진 기간 내에 중간고사와 기말고사에 응시합니다.
   8주차 (중간), 15주차 (기말)에 반드시 참여 하여야 합니다. (범용 공인인증서 필수)
- ② 시험 기간 안에 원하는 시간대에 1회 접속하여 응시합니다.
- ③ 시험시간은 60분입니다.
- ④ 시험문제는 객관식(20문항) + 주관식(5문항) 으로 총 25문제가 출제됩니다.
- ⑤ 응시차수를 선택 후 시험 응시 버튼을 클릭하면 온라인시험 프로그램이 설치되며 시험에 응시하는 동안에는 시험응시에 필요한 기능 외에 다른 기능은 활성화되지 않으며 사용할 수 없습니다.
- ⑥ 시험 시작 전 시험을 방해하는 프로그램(한글, 파워포인트, 메모장 등)은 강제종료 되며 부정행위 방지 기능이 실행됩니다.
- ⑦ 시험응시를 끝낸 후에는 시험응시 여부에 체크되어 있는지 꼭 확인해야 합니다.
- ※ 시험응시 전 반드시 테스트 시험에 응시하셔서 시험응시환경을 테스트해보시기 바랍니다.
- ※ 시험도중에 창을 강제종료 하거나 컴퓨터 전원을 끌 경우에도 시험응시 횟수로 인정되어 재응시가 불가능합니다.
- ※ 시험의 응시 여부도 출석률에 포함됩니다.

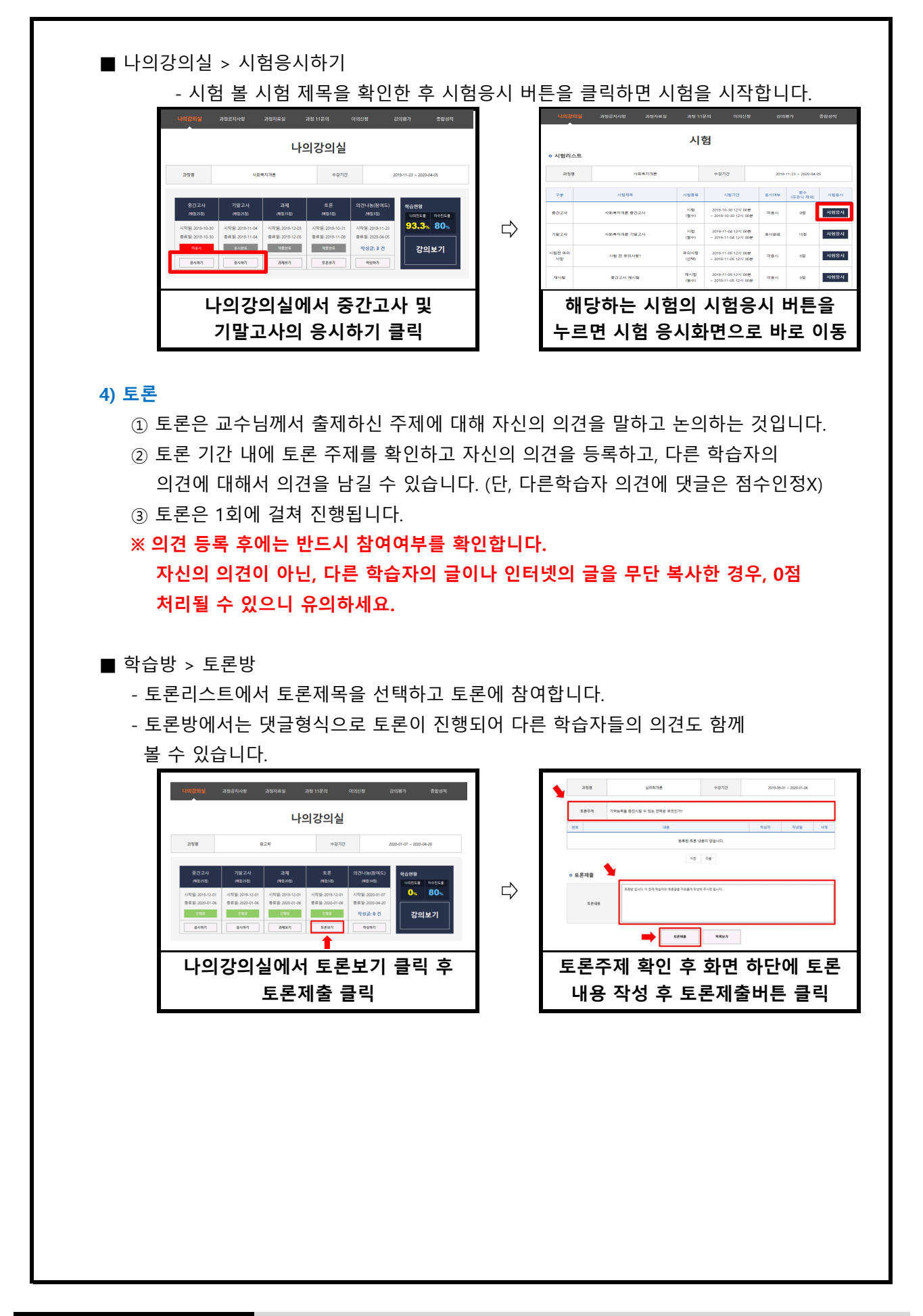

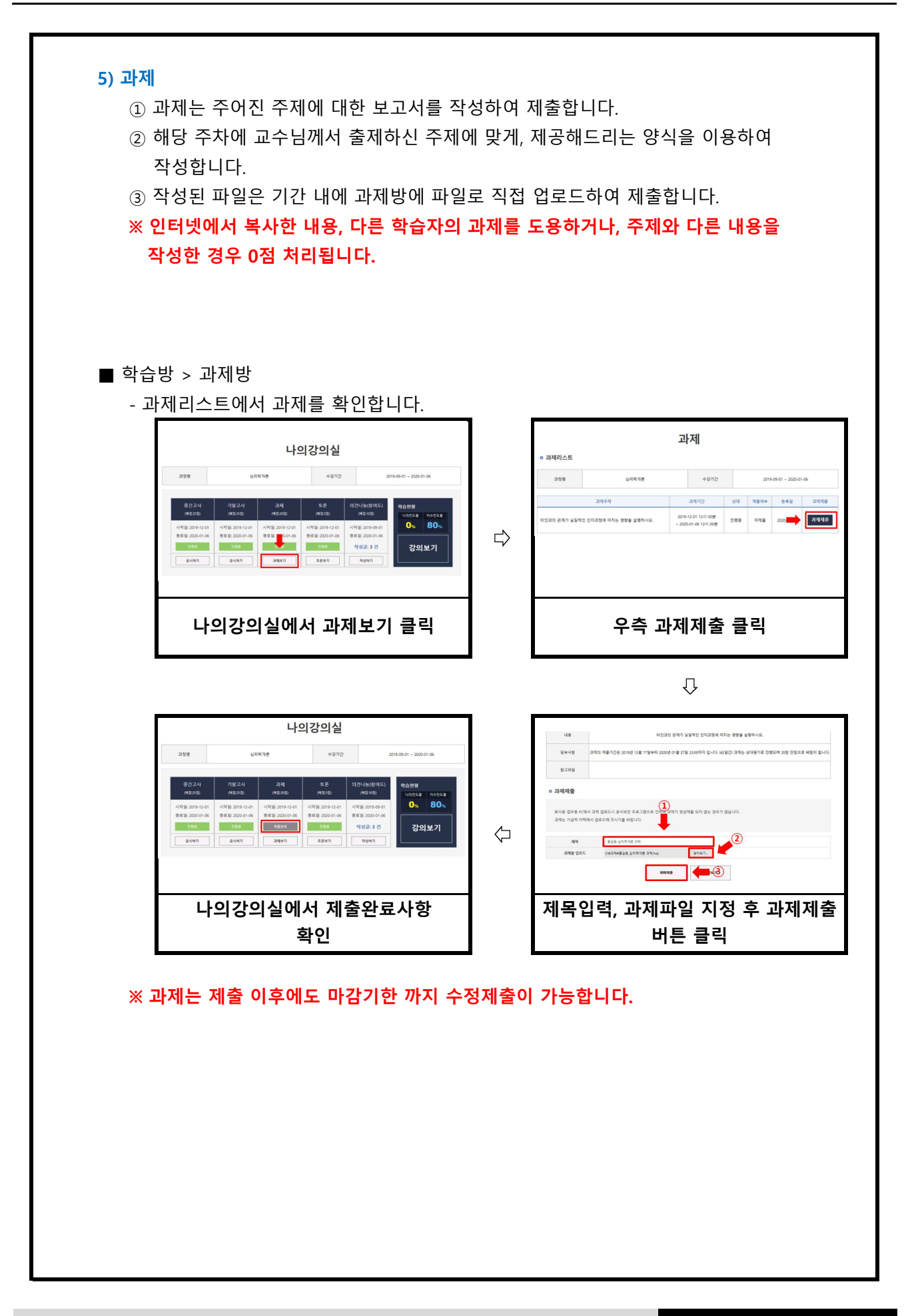

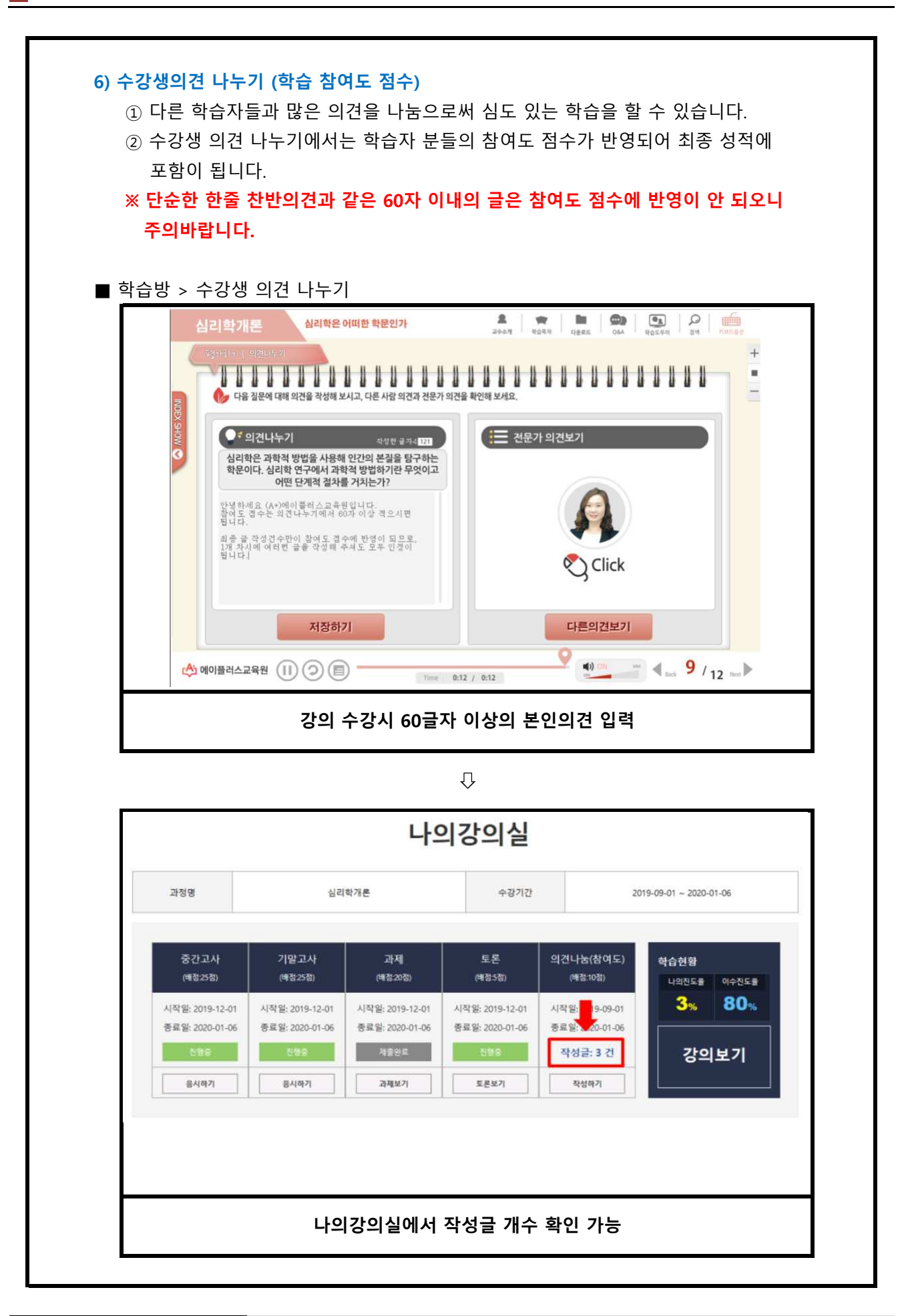

14

## 5. 많이하는 질문

#### Q. 성적은 어떤 방식으로 부여가 되나요?

- A. 학습자께서는 총 5가지의 평가방법으로 통해 성적을 부여받으실 수 있습니다.
  - 1. 출석 : 15점
    - 수업의 한 차시당 0.5점으로 배점이 됩니다. 중간고사와 기말고사의 응시여부도
       출석점수에 포함이 되오며, 12점 미만으로 내려갔을 경우(출석률 80%미만) 성적에 관계없이 자동으로 탈락처리(F학점)되오니 꼭! 유의해 주시기 바랍니다.
  - 2. 정기고사 : 50점 (중간고사 25점, 기말고사 25점)
    - 학습방 좌측 학습평가 영역에서 "시험"을 클릭하시면 응시하실 수 있습니다.
    - 각 시험당 객관식 20문제(각 1점), 주관식 5문제(각 1점)가 출제됩니다.

#### 3. 과제(리포트): 20점

- 학습방 좌측 학습평가 영역에서 과제방을 클릭하시면 각 과목의 리포트에 대한 내용을 확인하실 수 있으며, 업로드 또한 과제방에서 진행해 주시면 됩니다.
- 상대평가로 이루어지며 교수님께서 출제하신 주제와 분량에 맞게 작성해 주세요.

#### 4. 토론 : 5점

- 학습방 좌측 학습평가 영역에서 토론방을 클릭하시면 각 과목의 토론에 대한 내용을 확인하실 수 있습니다.
- 토론 또한 상대평가로 이루어집니다.

#### 5. 참여도 : 10점

- 과목에 따라서 참여하는 방법이 상이하오니 아래의 내용을 꼭 확인해 주시고,
 성적에 불이익을 받는 일이 없도록 당부드립니다.

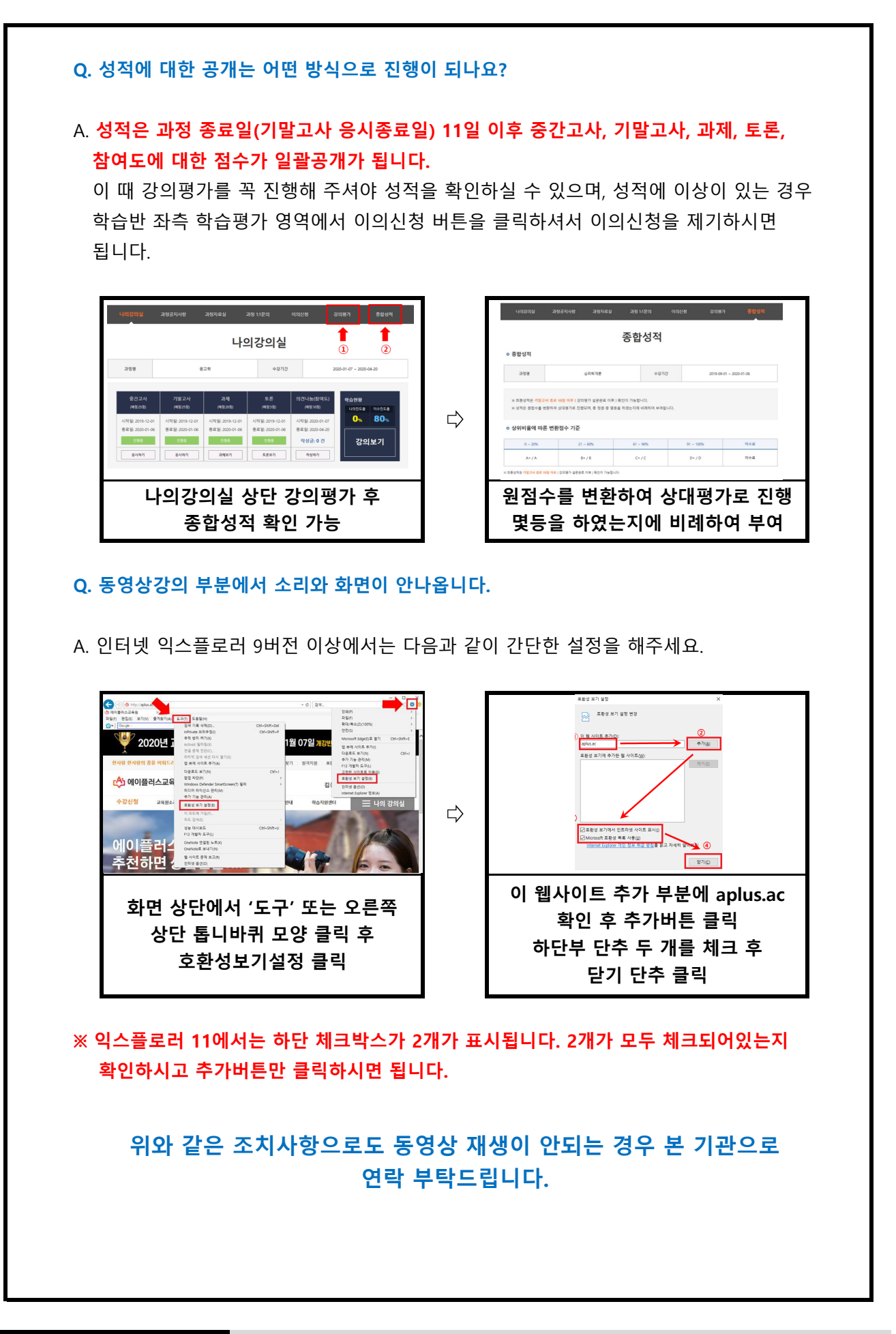

#### Q. 필수학습시간을 채웠는데도 출석이 X입니다. 왜 그렇죠? A. 4가지 경우가 있습니다. • 출석관련안내 [출석방법안내] \* 부정한 ! 있으니 주의하시기 바랍니다. • 과정한: 1. 출석기간 되지 않습니다. o 학습상세현황 확인이 가능하며 출석에 불이익을 받지 않습니다. - 출석기 박승영형 되어야 출석부분이 인정으로 변경됩니다. 2. 출석은 **a** b 1/12 화 해주시기 바랍니 - 수강을 2/12 05 18 0 3/12 1922 학습자 학습시간 학습 상세현황 출석 인정여부 치스 주차 학습하기 학습시? 4/12 02 265 5/12 0.2 0.0 0 59분 보기 불인정 학습시작 6/12 18. 0 1 7/12 1200.0 38 х 보기 학습시작 30분 0분 불인정 \$/12 2160.8 18 8/12 05 65 보기 45분 0분 불인정 학습시작 10/12 2 2019-09-21 2 2주2차 심리학개론 보기 불인정 학습시작 41분 0분

#### ※ @보기를 클릭하시면 학습상세현황을 확인 할 수 있는 페이지가 나옵니다.

- 1. 출석인정기간 이후에 수업을 들은 경우
  - 수강시간을 확인하시고, 출석인정 기간 이후에 수업을 듣게 될 경우 결석처리가
     되오니 출석인정 기간 내에 꼭 출석을 해 주세요.

#### 2. 페이지별 학습시간을 충족하지 못한 경우

모든 페이지의 학습인정에서 모두 O가 되어야 최종적으로 출석 인정이 됩니다.
 1페이지에만 아무리 오래 있어도 출석처리는 되지 않습니다.

3. 바이러스, 애드웨어 및 기타 사항으로 의해 인터넷 속도가 저하된 경우

- 이와같은 경우 학습상세현황 부분은 모두 O 처리가 되었으나, 학습시간이 필수
   학습시간에 비해 적게 나옵니다. 알약이나 V3같은 바이러스 백신프로그램을 통하여
   정밀검사를 실시해 주시고, 본 교육원으로 연락주시면 검토 후 출석처리 해 드립니다.
- 4. 교육기관 서버에는 반영이 되었으나, 학습자 PC에는 반영이 되지 않은 경우
   위 조건을 모두 만족한 경우에도 출석이 X로 보이신다면, 인터넷 창을 모두 닫아 주시고 다시 로그인 하시면 적용이 됩니다.

### Q. 강의관련 자료는 어디서 받을 수 있을까요?

A. 강의자료(학습자교안)는 학습방 내 과정자료실을 확인하시면 되오며, 한 번에 전 차시의 교안이(1주~14주) 업데이트가 됩니다.

※ 교재구매를 따로 원하시는 경우 교육원으로 문의 주시기 바랍니다.